## Live Stream from Zoom Pro Meetings

- 1) First, you have to enable livestream of meetings:
  - Go to settings on the left of your zoom home screen

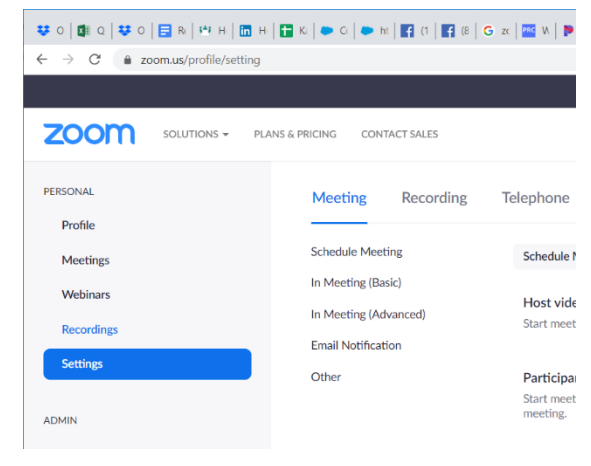

- Click "In Meeting (Advanced)" and scroll down until you see "Allow live streaming meetings." Enable that feature using the toggle switch on the right. Click custom live streaming as well as any other services you want to use.

|                               |                                                                                                    | REQUEST A DEMO | 1.888.799.5926 RESOURCES - SUPPORT |
|-------------------------------|----------------------------------------------------------------------------------------------------|----------------|------------------------------------|
| PLANS & PRICING CONTACT SALES | SCHEDULE A MEETING                                                                                                    | JOIN A MEETING | HOST A MEETING - SIGN OUT          |
| Schedule Meeting              | Allow participants to bypass the Zoom application download process, and join a<br>meeting directly from their browser. This is a workaround for participants who are<br>unable to download, install, or run applications. Note that the meeting experience<br>from the browser is limited |                |                                    |
| In Meeting (Advanced)         | Allow live streaming meetings                                                                                                    |                | Modified Reset                     |
| Other                         | <ul> <li>Facebook</li> <li>Workplace by Facebook</li> </ul>                                                                                                    | _              |                                    |
|                               | YouTube     Custom Live Streaming Service                                                                                                    |                |                                    |
|                               | Provide specific instructions that will enable meeting hosts in your account to<br>configure live streaming                                                                                                    |                |                                    |
|                               | use custom <u>takebook</u> keys                                                                                                    | 10             |                                    |
|                               | Email Notification                                                                                                    |                | O Help                             |
|                               |                                                                                                    |                |                                    |

- 2) Start your meeting.
- 3) Mouse over the three "more" dots on the bottom right of the zoom controls. Select the live stream you want to use.

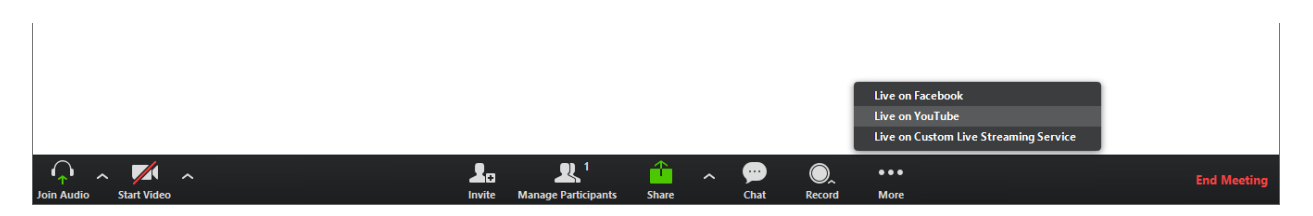